# HOW TO PAY YOUR BILL ON BAY NAVIGATOR

# QUICK STEPS

- STEP 1 Use OneLogin to access Bay Navigator\*
- **STEP 2** Click Student Finances & Aid tile
- STEP 3 Click Make a Payment

- **Step 4** Review account and Click Make a Payment If you have an issue at this step, review the instructions on the next page for turning off pop-up blockers.
- Step 5 Follow the prompts on Nelnet to pay by credit/debit card (2.85% fee) or banking account (no fee)

ident Finances & Aic

6

# DETAILED STEPS

Bay Navigato

Bay Navigator

# **STEP 1**

Use OneLogin to access Bay Navigator\*

STEP 2 Click on the Student Finances & Aid tile

# **STEP 3**

Click on Make a Payment

You will be able to make a payment in full, set up a payment plan (if available) or pay the difference between your anticipated financial aid & your bill.

## STEP 4

Review what you owe and then click on Make a Payment, Payment Plan, or Refund

You will be re-directed to the Nelnet payment site. If Bay Navigator does not re-direct you to Nelnet, use the instructions on the next page for disabling pop-up blockers.

## **STEP 5**

Follow the prompts on the Nelnet page for payment or setting up the payment plan (if available)

- If you would like to pay by credit/debit card, there is a 2.85% service fee.
- If you would like to pay using your banking account/routing number, there is no service fee.
- If Nelnet asks for a 4-digit PIN, you choose the 4-digits.

# **POP-UP BLOCKER TIP**

MassBay Community College works with Nelnet Campus Commerce for on-line payment through Bay Navigator. In order for you to be able to access the on-line payment option in Nelnet from Bay Navigator, *allow pop-ups*. Once you follow the payment directions in steps 1-4, the Nelnet payment website will *pop-up* from Bay Navigator. *If you have pop-up blockers on*, then you will not be re-directed to Nelnet to pay and will be brought back to the same page of Bay Navigator.

Not sure how to turn off your pop-up blockers? Check out the helpful link below from our MassBay IT Help Desk.

Allow pop-ups: HOW TO DISABLE POP-UP BLOCKER

We're available to assist you. Contact us!

# STUDENT ACCOUNTS

studentaccounts@massbay.edu

781-239-2540

Have a great semester!

\*One Login Help - https://sites.google.com/post.massbay.edu/ithelpdesk/password-resetsone-login

Contact the MassBay IT Helpdesk at helpdesk@massbay.edu or 781-239-2440

| Account Balance          |                                         |
|--------------------------|-----------------------------------------|
| 🗐 Make a Payment         | What I Owe                              |
| T Waive Health Insurance |                                         |
| Bookstore Voucher        | Term                                    |
| Payment History          | Term                                    |
| Count Inquiry            | Make a Payment, Payment Plan, or Refund |
|                          | Currency used is US Dollar              |

🔇 MassBay Student Home

Account Balance

📄 Make a Payment

# Making a Payment - How to Disable Pop-up Blocking

If you are clicking the "Make a Payment, Payment Plan or Refund Button" and you are not redirected to the Nelnet Campus Commerce site, the pop-up blockers need to be disabled.

#### Steps to Disable Pop Up Blocker for Google Chrome- Click here to watch video tutorial for Chrome

Open Chrome and select the 3 dots in the top right of the screen (settings menu) under the X

Select Settings --> Privacy & Security --> Site Settings --> Pop-ups and Redirects

Once in the Pop Ups area, select the second Add button, which is for "Allow to send pop-ups and use redirects."

Enter https://baynavigator.massbay.edu into the field and select Add

Once done, close out of Chrome completely and then reopen Chrome and login back into Bay Nav to then select Make a Payment and this should then work.

#### Steps to Disable Pop Up Blocker for Safari (Mac)- Click here to watch video tutorial for Safari

In Safari, enter Bay Navigator

Select Safari Menu on top left of screen and select Preferences

Select the Websites option, and on the left hand side, select Pop-up Windows

To the Right of Bay Navigator, select Allow

Close the dialog box, exit Safari completely, Reopen Safari, and proceed to login to Bay Navigator again

#### How to disable pop-ups on Iphone (Safari)

Go to setting Settings menu

Scroll about halfway down until you see safari button

Click on safari

When you open it, halfway down one of the options says block pop up- this needs to be white (unchecked).

Close out window and restart Bay Navigator

#### How to disable pop-ups on FireFox – Click here to watch video tutorial for FireFox

Open FireFox and click the open menu option (three horizontal lines in the top right corner)

Click on options, and then on the left, click on privacy & security

Scroll down to permissions section

To the right of where it says block pop-up windows, click on Exceptions

Add https://baynavigator.massbay.edu to the field for address of website, and click the allow button

#### Click save changes

Once done, close out of FireFox completely and then reopen FireFox and login back into Bay Nav to then select Make a Payment and this should then work.